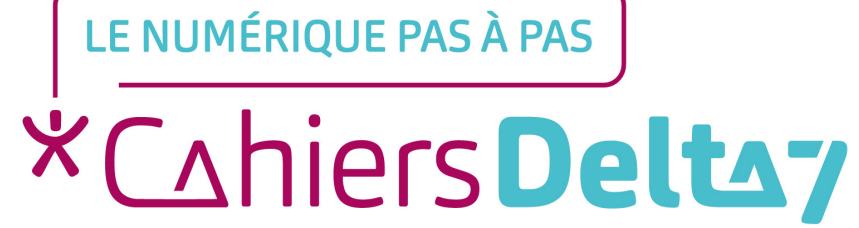

# 3. Le bureau Windows

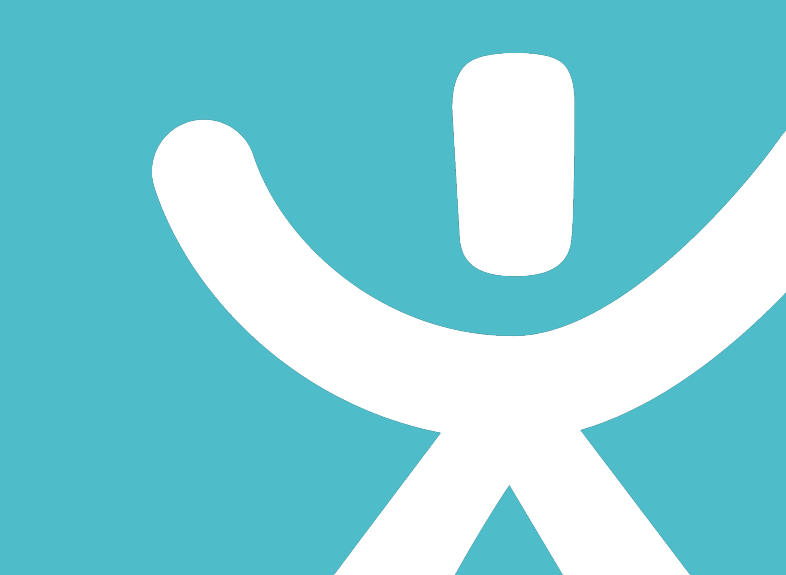

### **INFORMATION**

Droits de reproduction et de diffusion réservés à Delta 7

Droits de reproduction et de diffusions réservés à Delta 7. Usage strictement personnel.

Par l'accès au site et aux applications mobiles, Delta 7 consent à l'utilisateur qui l'accepte une licence d'utilisation dans les conditions suivantes.

La licence confère à l'utilisateur un droit d'usage privé, non collectif et non exclusif, sur le contenu du site. Elle comprend le droit de reproduire pour stockage aux fins de représentation sur écran monoposte et de reproduction en un seul exemplaire pour copie de sauvegarde ou tirage sur papier. Toute mise en réseau, toute rediffusion sous quelque forme que ce soit, totale ou partielle, est interdite.

Ce droit est personnel.

Il est réservé à l'usage exclusif du licencié.

Il n'est transmissible en aucune manière.

Tout autre usage est soumis à autorisation préalable et expresse.

La violation de ces dispositions impératives soumet le contrevenant, et toutes personnes responsables, aux sanctions pénales et civiles prévues par la loi.

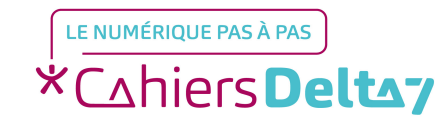

## Le bureau : la base de votre système

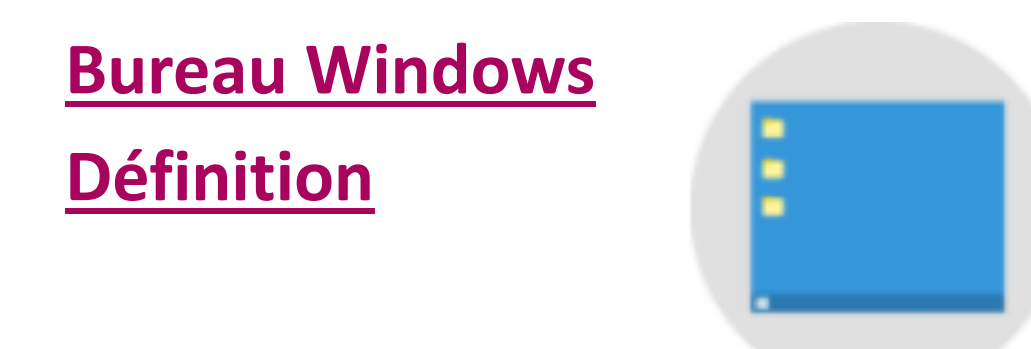

En résumé, c'est la même chose qu'un vrai bureau : une base sur laquelle vous allez travailler, poser vos dossiers, documents, etc...

Le bureau Windows est la base du système sur laquelle vous travaillez. Vos documents et vos logiciels sont généralement accessibles à partir du bureau.

C'est sur ce bureau que seront lancés les programmes et les fenêtres Windows.

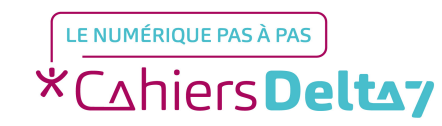

#### Le bureau est matérialisé par un fond d'écran.

C'est plus agréable de travailler avec un fond d'écran qui vous plait (vos enfants, un paysage naturel...). Nous allons donc apprendre à modifier ce fond pour en mettre un qui nous convienne !

#### <u>Astuce</u>

Comme dans la réalité, un bureau bien rangé permet de retrouver ses documents personnels plus facilement !

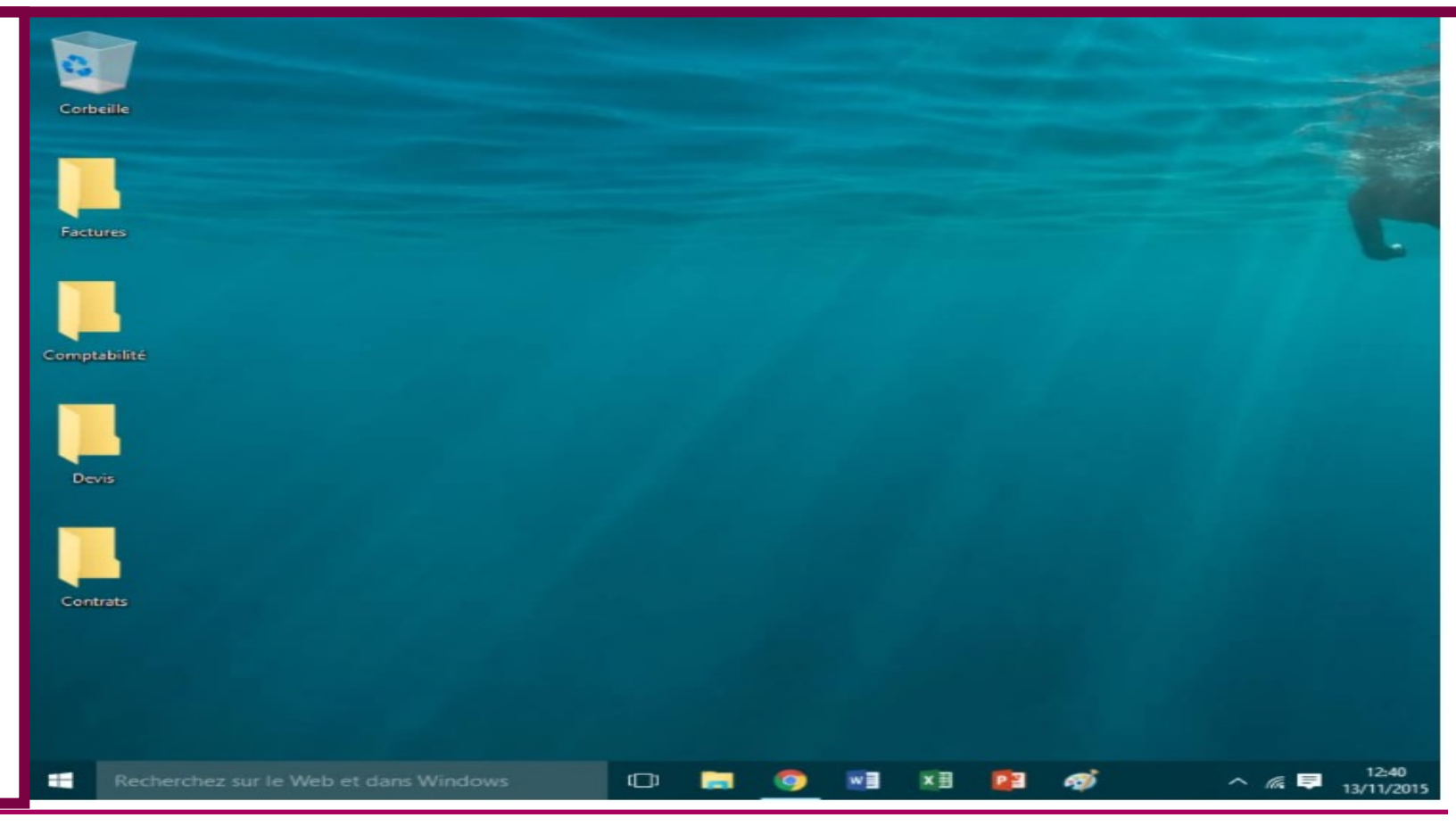

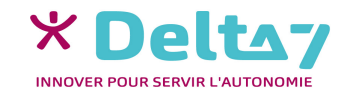

Droits de reproduction et de diffusion réservés à Delta 7 - Voir page 2

Changer son fond d'écran à partir d'une image

Si vous possédez des photographies ou images sur votre ordinateur, vous aurez peut-être envie d'en mettre une en fond d'écran, sur le bureau.

- "Faites un clic avec le bouton de droite de la souris sur cette image"
  - Utilisez le bouton droit de la souris pour cliquer sur cette image
- "et sélectionnez Choisir comme arrière-plan du bureau"
  - Dans le menu contextuel, choisissez l'option "Choisir comme arrière-plan du bureau"
- "(ou Définir en tant que papier peint du bureau selon votre version de Windows)"
  - Notez que selon la version de Windows que vous utilisez, l'option peut également être appelée "Définir en tant que papier peint du bureau"
- "en cliquant avec le bouton gauche de la souris cette fois-ci."
  - Pour sélectionner cette option, cette fois-ci, cliquez avec le bouton gauche de la souris.
- De retour sur le bureau, votre nouveau fond d'écran est appliqué !

| lmage | Ouvrir                               |
|-------|--------------------------------------|
|       | Choisir comme arrière-plan du Bureau |
|       | Modifier                             |
|       | Imprimer                             |
|       | Faire pivoter à droite               |
|       | Faire pivoter à gauche               |

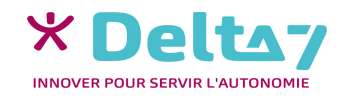

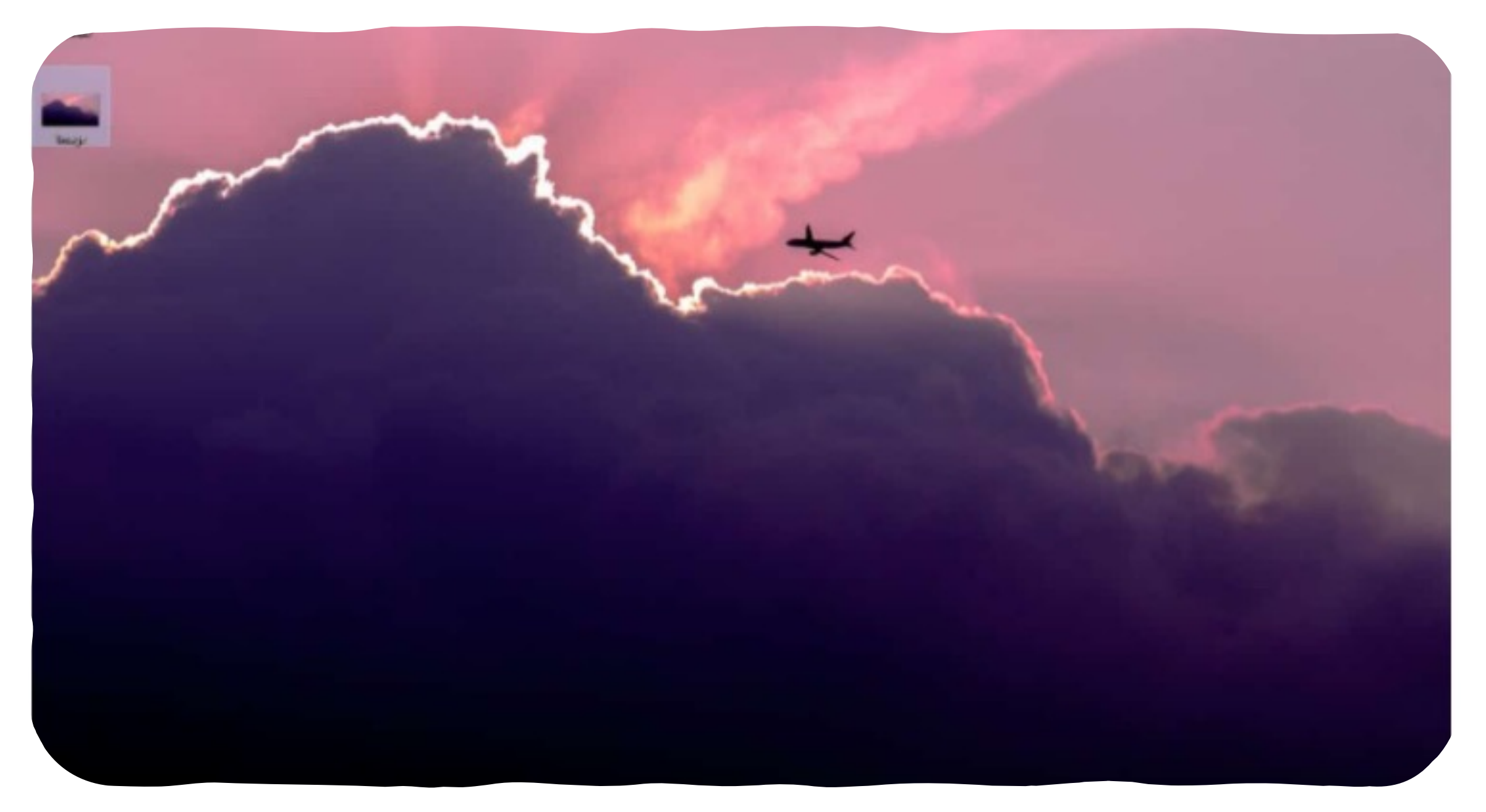

Changer de fond à partir du bureau

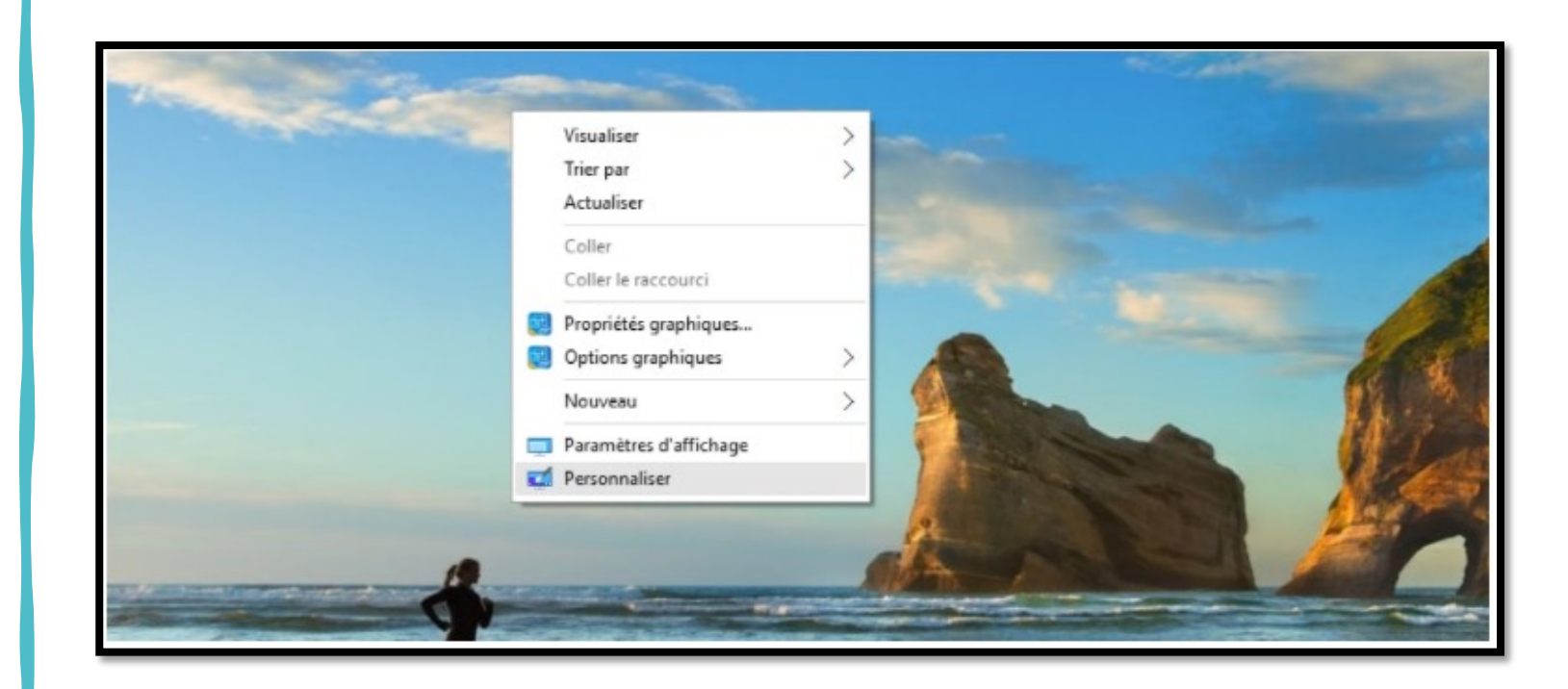

Vous pouvez également commencer par faire un clic droit sur le bureau, à un endroit où il n'y a rien (pas de fichier ou dossier) puis choisissez Personnaliser.

### Étapes détaillées

Tout d'abord, <u>faites un clic</u> <u>droit à n'importe quel</u> <u>endroit de l'écran, en évitant</u> <u>les fichiers et les dossiers.</u>

Le menu apparaîtra, il faudra alors sélectionner « Personnaliser » <u>à l'aide du</u> <u>clic gauche.</u>

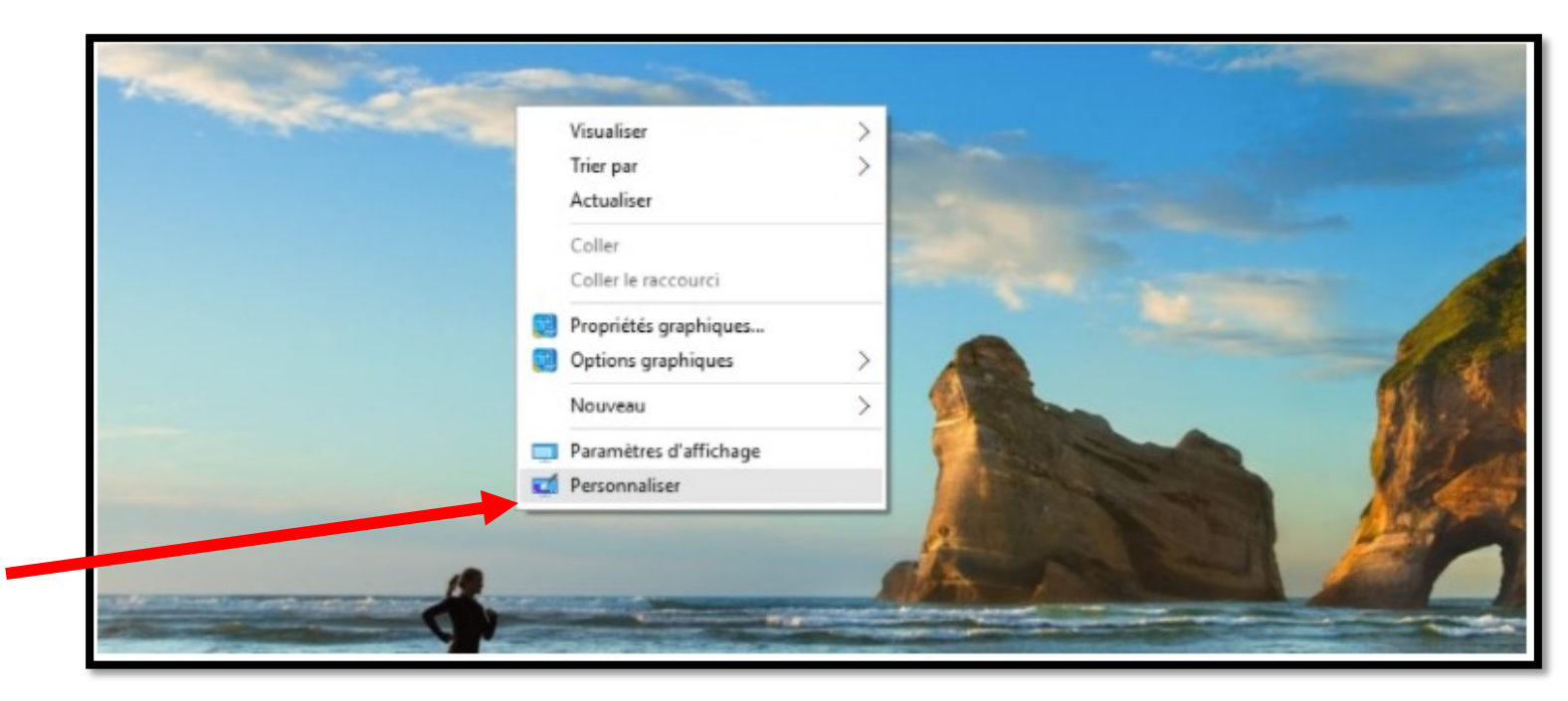

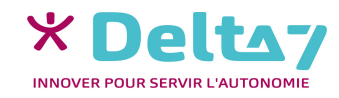

Vous allez pouvoir choisir un fond parmi ceux proposés ou choisir une image de votre ordinateur en cliquant sur Parcourir.

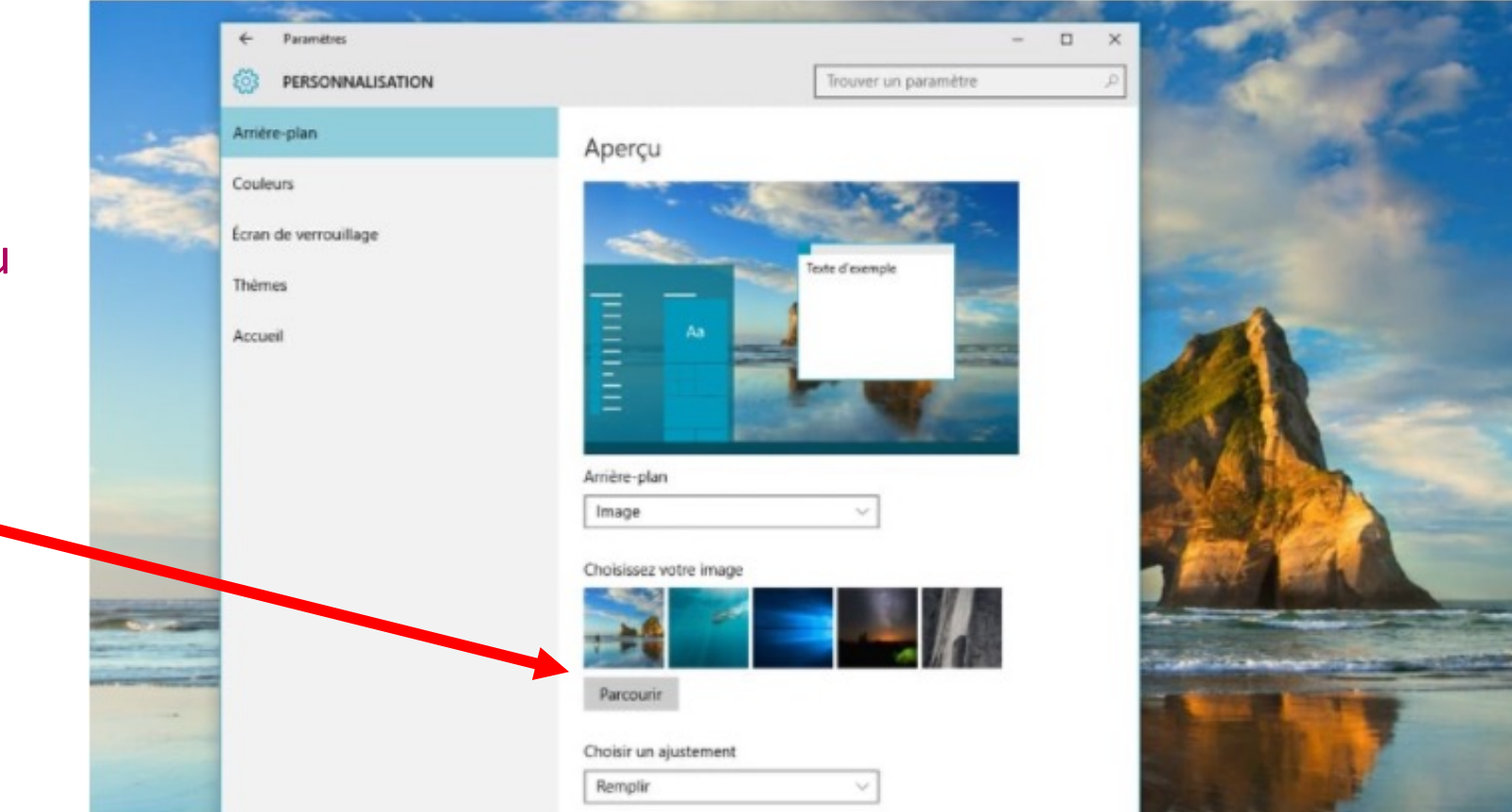

Vous verrez alors le fond s'appliquer instantanément. Pour fermer la fenêtre, appuyez sur la croix en haut à droite.

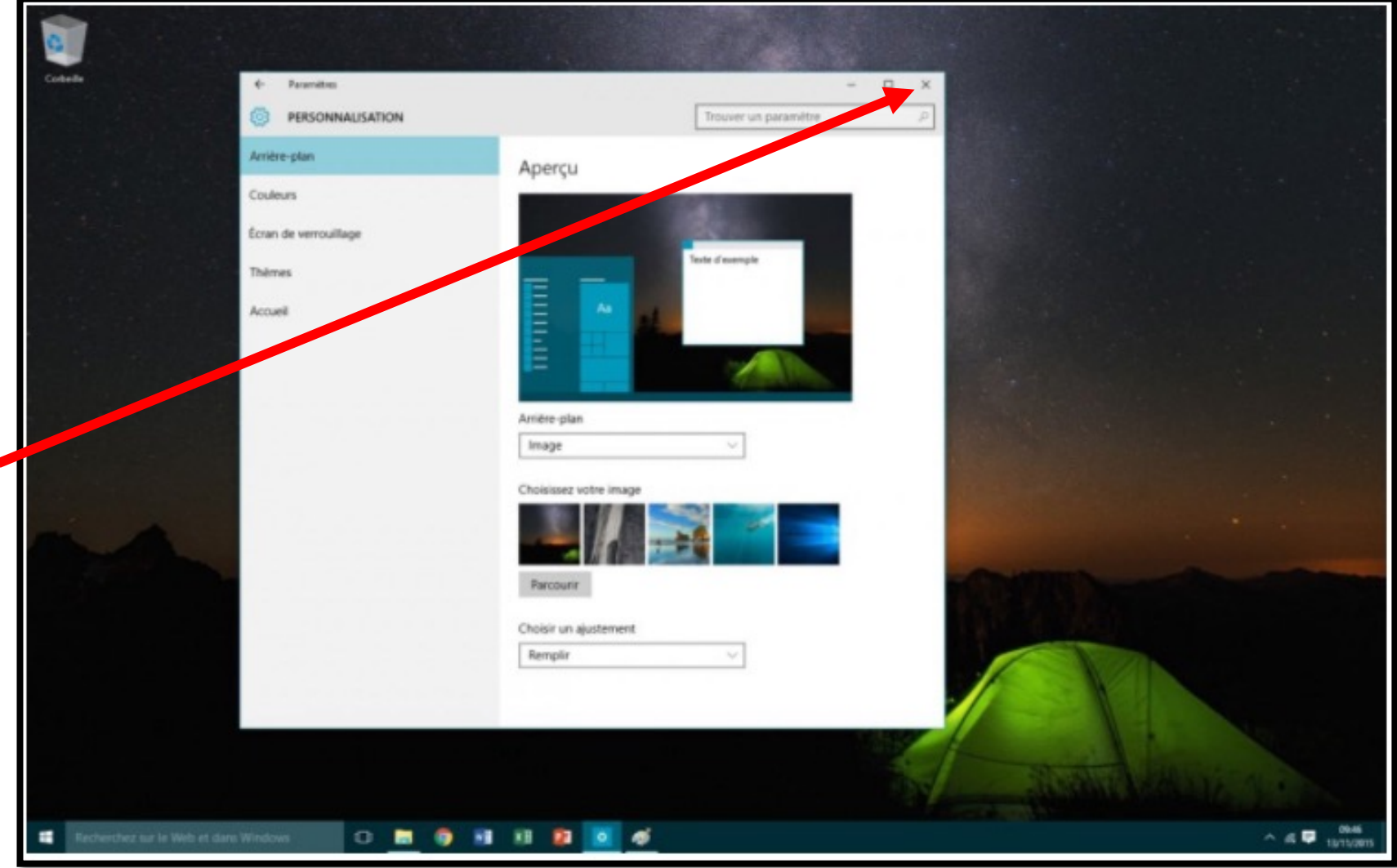

Droits de reproduction et de diffusion réservés à Delta 7 - Voir page 2